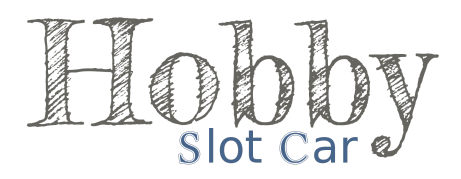

## Textos em português no Race Coordinator

O programa *Race Coordinator*, originalmente desenvolvido em inglês, não tem uma forma de configurar outros idiomas, através de alguma opção do programa.

Uma alternativa para traduzir algumas partes do programa e as telas de corridas para o português, é incluir um arquivo tipo JSON, e é o que veremos a seguir.

### Passo 1: Baixar o arquivo

O arquivo com os textos em português está disponível para download através do link:

http://hobbyslotcar.com.br/download/rc\_texto\_pt\_br.php

## Passo 2: Salvar e copiar o arquivo

Uma forma fácil para localizar o local onde o arquivo deve ser copiado, é utilizar o atalho, através do menu principal do programa, clicando em *File* e depois em *Show Install Directory Folder*.

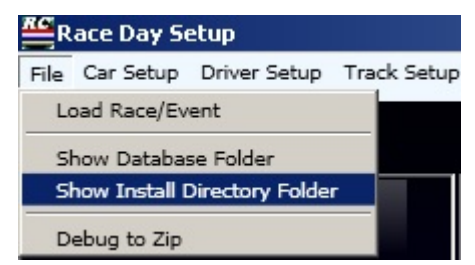

Atalho para mostrar o local onde estão os arquivos e pastas do programa.

Em seguida, localize o diretório: "\Data\Languages" e copie o arquivo "custom.json" nesta pasta.

| Program I                                                                        | Files 🔹 Race Coordinator 👻 data 👻 Languages | - <u>2</u>          | Pesquisar Languages |         |
|----------------------------------------------------------------------------------|---------------------------------------------|---------------------|---------------------|---------|
| anizar 👻 📄 Abrir 💌                                                               | Nova pasta                                  |                     |                     | III • 🔟 |
| Favoritos                                                                        | Nome *                                      | Data de modificação | Тіро                | Tamanho |
| 💻 Área de Trabalho                                                               | Custom.json                                 | 24/08/2019 15:12    | Arquivo JSON        | 102 KB  |
| <ul> <li>Downloads</li> <li>Dropbox</li> <li>Locais</li> </ul>                   | de_analog.json                              | 14/09/2018 22:29    | Arquivo JSON        | 15 KB   |
|                                                                                  | en_analog.json                              | 05/04/2019 00:41    | Arquivo JSON        | 99 KB   |
|                                                                                  | en_digital.json                             | 14/09/2018 22:29    | Arquivo JSON        | 75 KB   |
| Bibliotecas                                                                      | en_scorpius.json                            | 14/09/2018 22:29    | Arquivo JSON        | 8 KB    |
| <ul> <li>Documentos</li> <li>Imagens</li> <li>Músicas</li> <li>Videos</li> </ul> | fr_analog.json                              | 14/09/2018 22:29    | Arquivo JSON        | 90 KB   |
| Computador                                                                       |                                             |                     |                     |         |
| Rede                                                                             |                                             |                     |                     |         |

Arquivo JSON com os novos textos traduzidos.

**Importante:** Para voltar o programa com os textos em inglês, basta excluir o arquivo "*custom.json*".

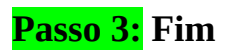

Para ver o resultado da "tradução", deve-se reiniciar o programa. Na janela principal, já é possível ver a tradução do programa.

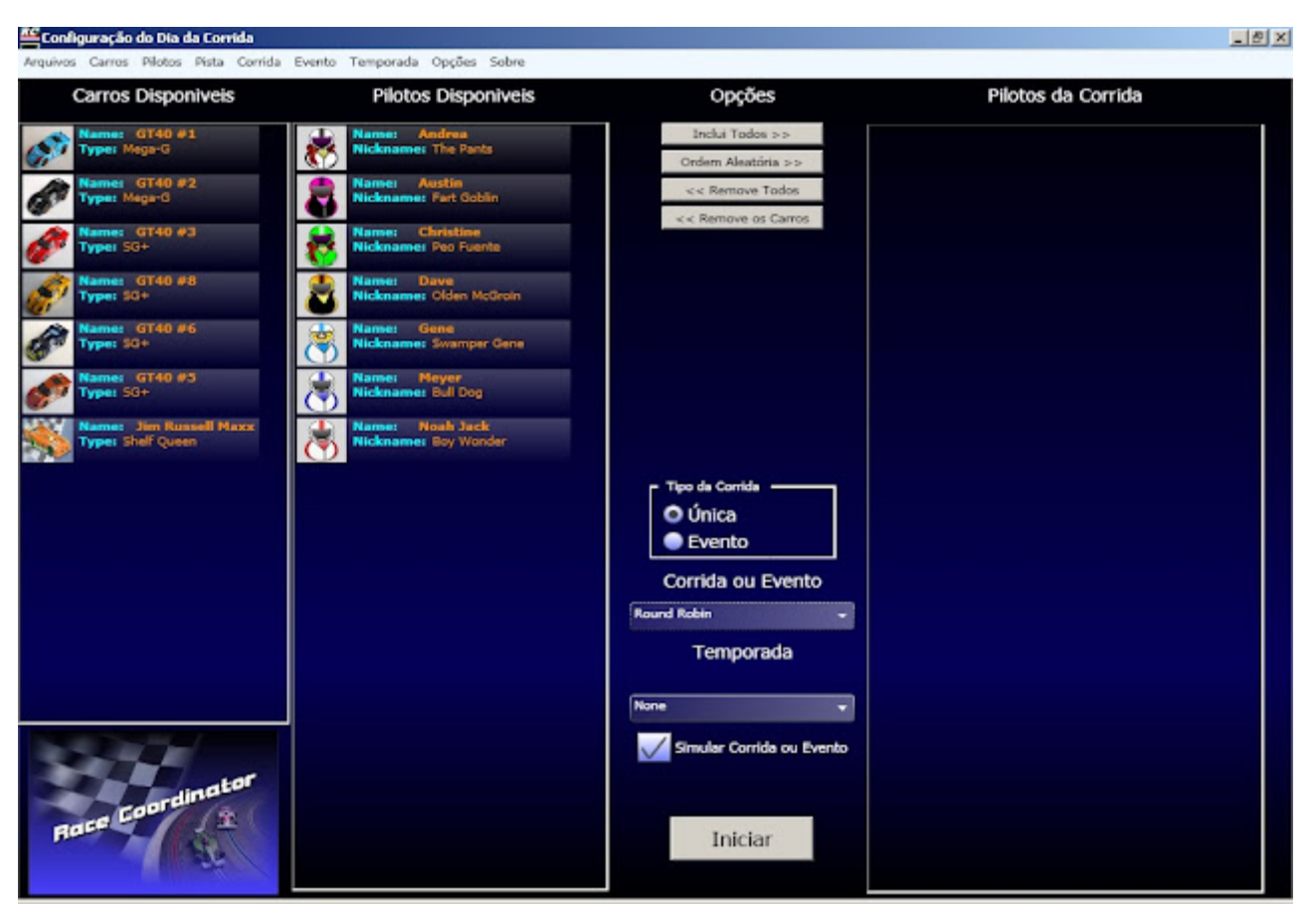

Janela principal.

**Importante:** Nem todos os itens do programa permitem que sejam traduzidos.

#### Falas em português, no Race Coordinator

O programa *Race Coordinator* "fala" uma série de mensagens, que são reproduzidas ao longo de uma corrida, como por exemplo, "Melhor volta", "Faltam x minutos para terminar" entre outras coisas, porém originalmente estão em inglês e não há uma forma de configurar isto, pelo programa.

Uma alternativa para traduzir todas as falas para o português, é substituindo os arquivos com estas falas, e é o que veremos a seguir.

### Passo 1: Baixar o arquivo

O arquivo compactado (ZIP) com as falas em português está disponível para download através do link:

http://hobbyslotcar.com.br/download/rc\_audio\_pt\_br.php

## Passo 2: Cópia dos arquivos originais

Faça uma cópia de segurança dos arquivos originais, caso seja necessário voltar com as falas em inglês. Uma forma fácil para localizar o local onde se encontram os arquivos de falas, é utilizar o atalho, através do menu principal do programa, clicando em *File* e depois em *Show Install Directory Folder*.

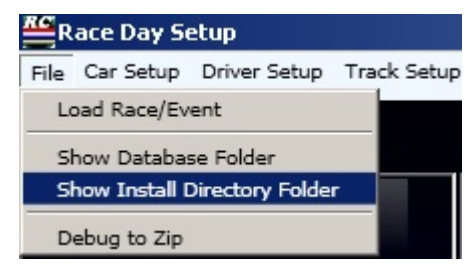

Atalho para mostrar o local onde estão os arquivos e pastas do programa.

Em seguida, localize a pasta: "\Data\Audio\English" e faça uma cópia da pasta Woman.

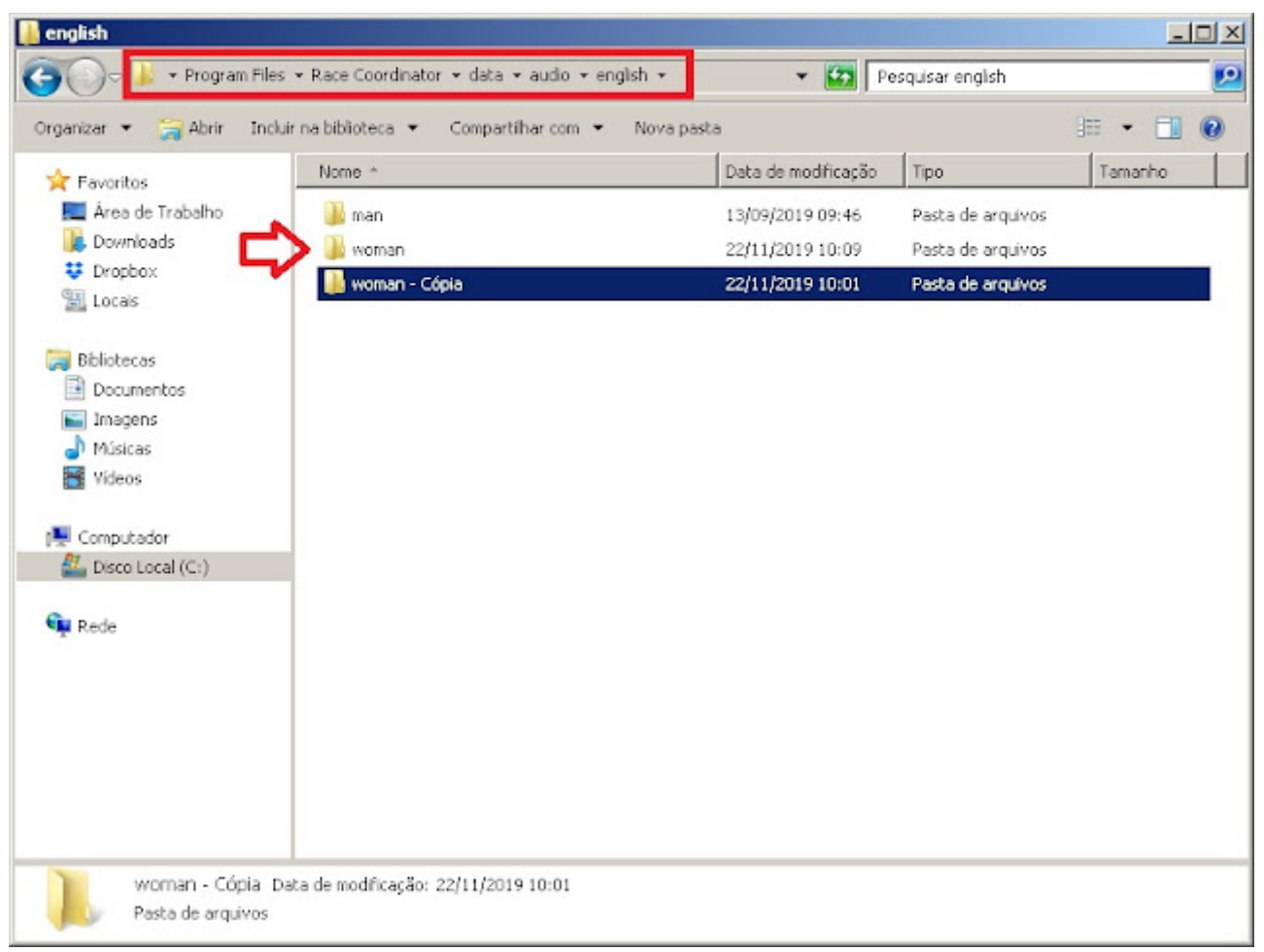

Cópia da pasta com as falas originais, em inglês.

# Passo 3: Descompactar o arquivo

Descompacte o conteúdo do arquivo ZIP, previamente copiado da Internet, substituindo todos os arquivos originais pelos novos em português, dentro da pasta *Woman*.

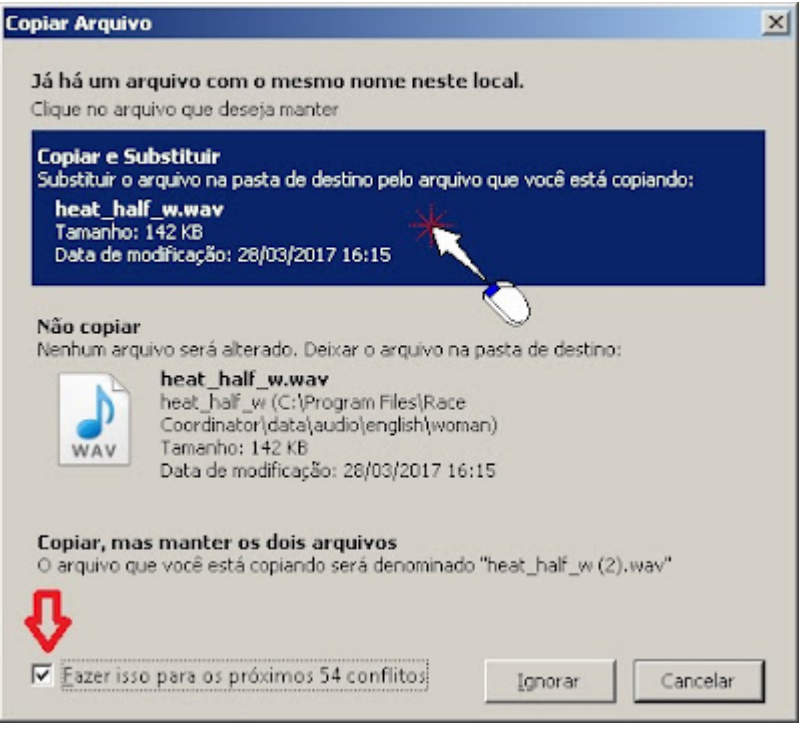

Substituindo os arquivos.

#### Passo 4: Fim

Na próxima corrida, as mensagens já serão faladas em português.

# Dica: Tema da vitória no final da corrida

Uma pequena alteração muito legal, é substituir a fala "Fim da corrida", pela música <u>Tema da Vitória</u>, utilizada nas corridas de formula 1, cujo arquivo já se encontra no arquivo ZIP disponibilizado.

No menu principal, clique em *Race Setup* e em seguida em *Expert Race Setup*.

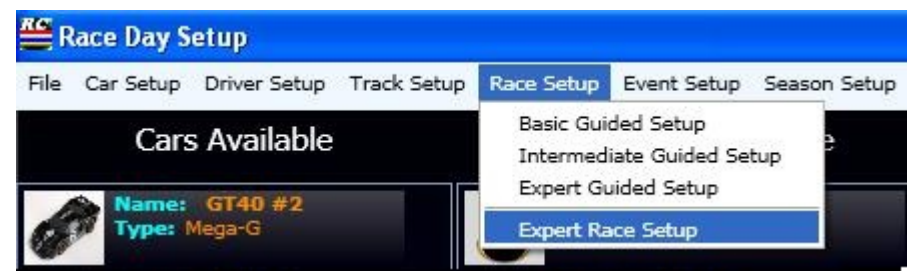

Editar uma corrida.

- 1) Selecione a corrida que gostaria de fazer esta alteração.
- 2) Clique no botão Audio.
- 3) No campo Race Race Over Audio, substitua o nome atual ("raceover\_w.wav"), pelo nome "vitoria.wav".
- 4) Clique no botão Update para finalizar.

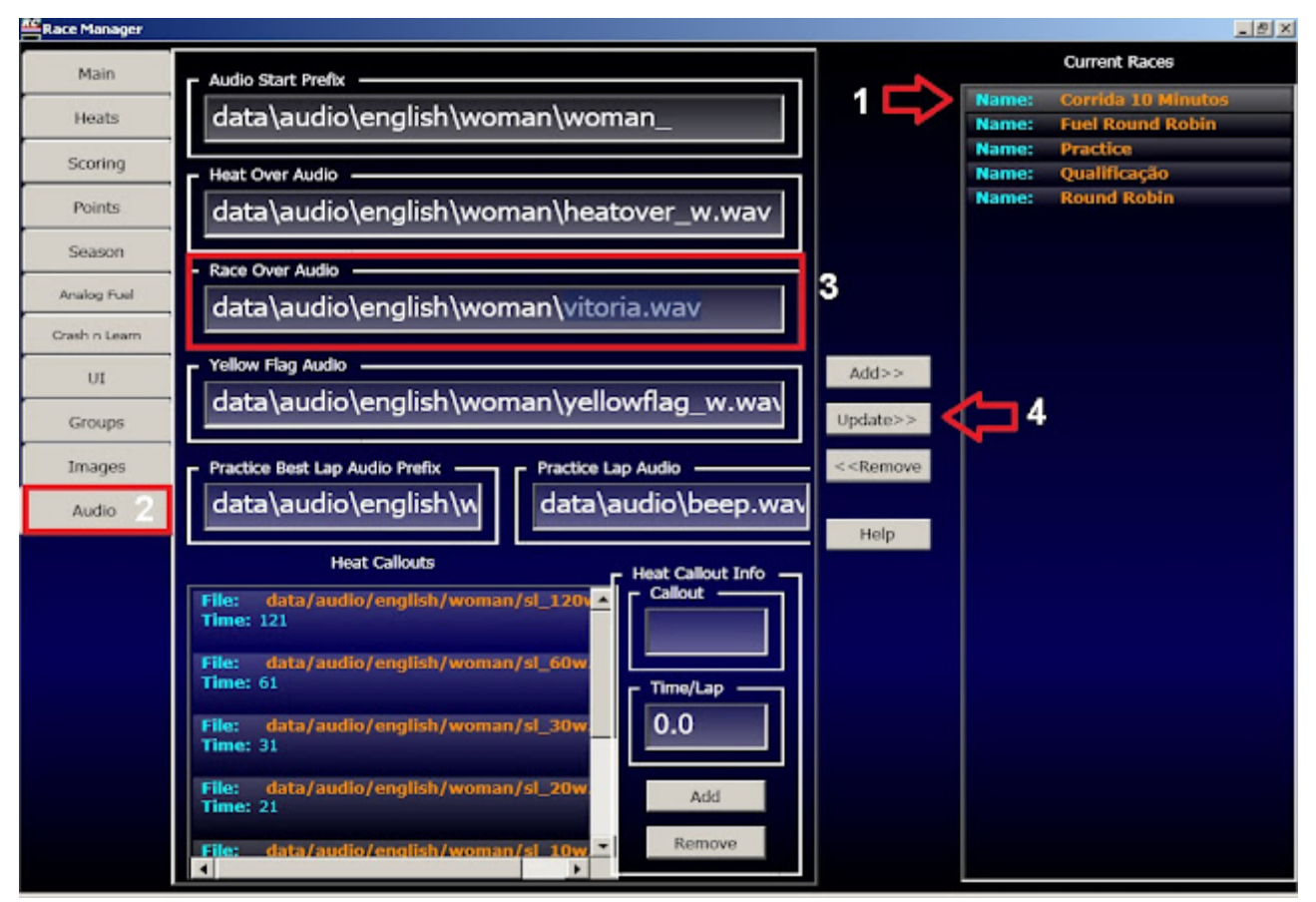

Trocando o arquivo para o utilizar o Tema da Vitoria, ao final de uma corrida.